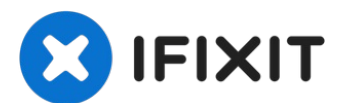

# Sostituzione cover inferiore MacBook Pro 15" Touch Bar 2017

Usa questa guida per rimuovere la cover...

Scritto Da: Jeff Suovanen

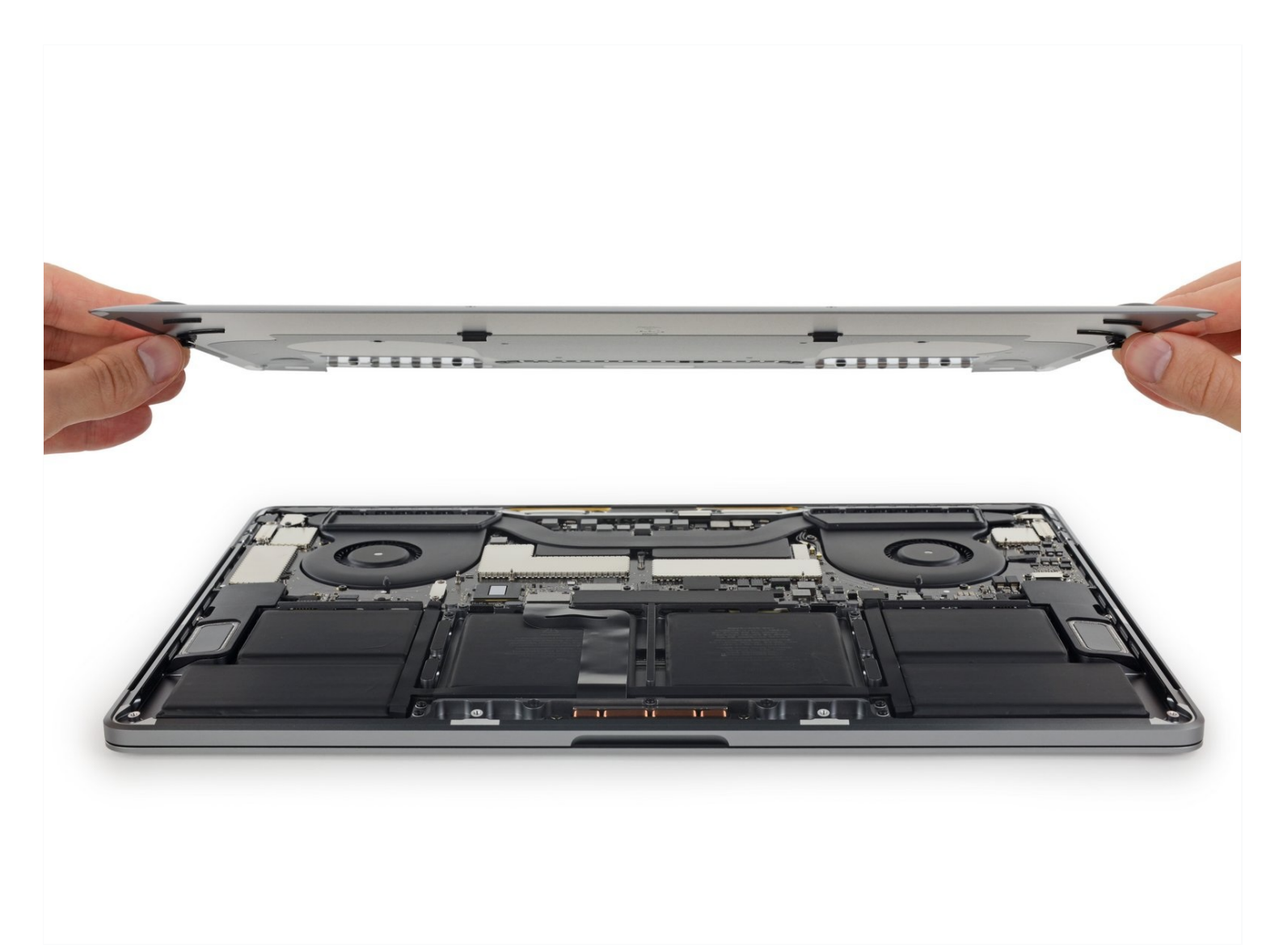

# **INTRODUZIONE**

Usa questa guida per rimuovere la cover inferiore. Questo è il punto di partenza per qualsiasi riparazione del tuo MacBook Pro.

**Per la tua sicurezza, scarica la batteria da sostituire sotto il 25%** prima di iniziare la procedura. Se viene perforata accidentalmente, una batteria al litio-ioni può creare un incendio pericoloso e incontrollabile.

# **STRUMENTI**:

COMPONENTI:

P5 Pentalobe Screwdriver Retina MacBook Pro and Air (1) Suction Handle (1) iFixit Opening Picks (Set of 6) (1) MacBook Pro 15" Retina (Late 2016-2019) Lower Case (1)

# Passo 1 — Disabilita Auto Boot

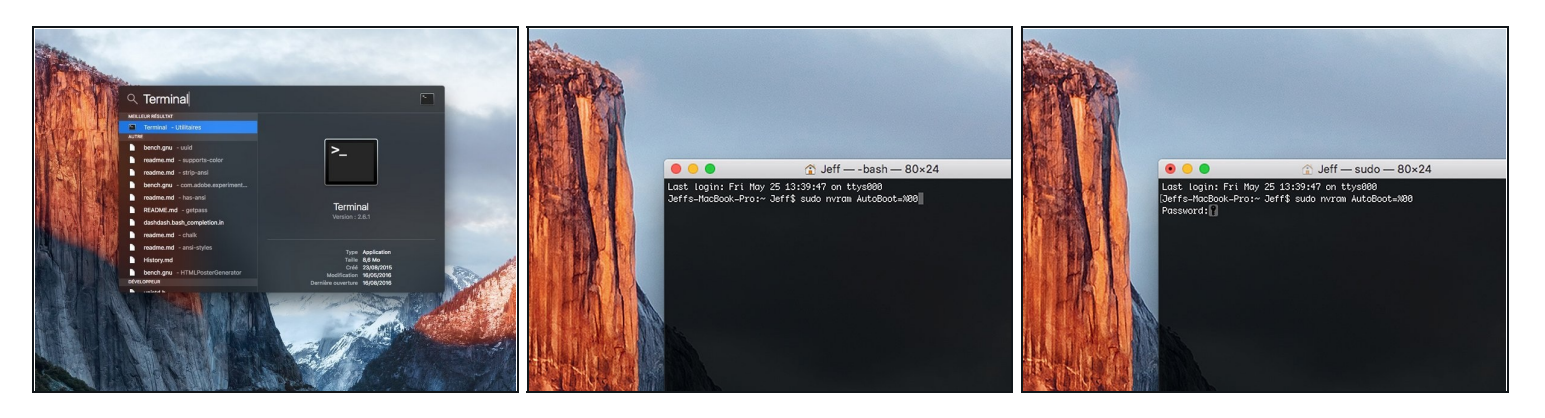

- (i) Prima di iniziare, devi disabilitare l'Auto Boot del tuo Mac. Auto Boot accende il tuo Mac non appena apri il coperchio e può essere attivato accidentalmente in fase di smontaggio. Usa questa guida oppure segui le istruzioni abbreviate qui sotto per disabilitare l'Auto Boot. Questo comando potrebbe non funzionare su tutti i Mac.
- Accendi il tuo Mac e apri **Terminal**.
- Copia e incolla il seguente comando (oppure digitalo esattamente) in Terminal:
- sudo nvram AutoBoot=%00
- Premi [return]. Se richiesta, inserisci la tua password di amministratore e premi di nuovo [return]. Nota: il tuo tasto return può essere etichettato anche come a o "enter."
- ⑦ Ora puoi spegnere in sicurezza il tuo Mac e aprire la copertura inferiore senza accenderlo per sbaglio.
- Quando la riparazione è terminata e il tuo Mac è stato riassemblato con successo, abilita nuovamente l'Auto Boot con il comando seguente:
- sudo nvram AutoBoot=%03

# Passo 2 — Cover inferiore

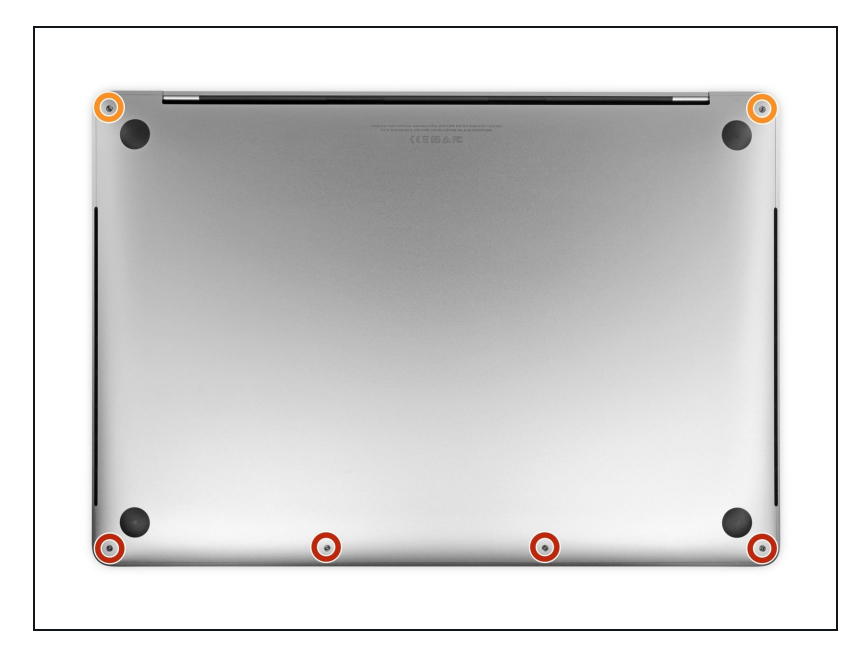

- Prima di iniziare, spegni completamente e stacca dall'alimentazione il tuo MacBook Pro.
- Richiudi il display e ribalta il laptop mettendolo a faccia in giù.
- Usa un cacciavite pentalobe P5 per rimuovere le sei viti che fissano la cover inferiore, delle seguenti lunghezze:
  - Quattro viti da 4,7 mm
  - Due viti da 6,6 mm
- Prendi nota dell'orientamento delle viti mentre le togli: dovranno essere rimesse al loro posto leggermente angolate.
- Nel corso dell'intera procedura, <u>tieni traccia di ogni</u> <u>vite</u> e accertati che ognuna venga rimessa esattamente dove è stata estratta per evitare danni al dispositivo.

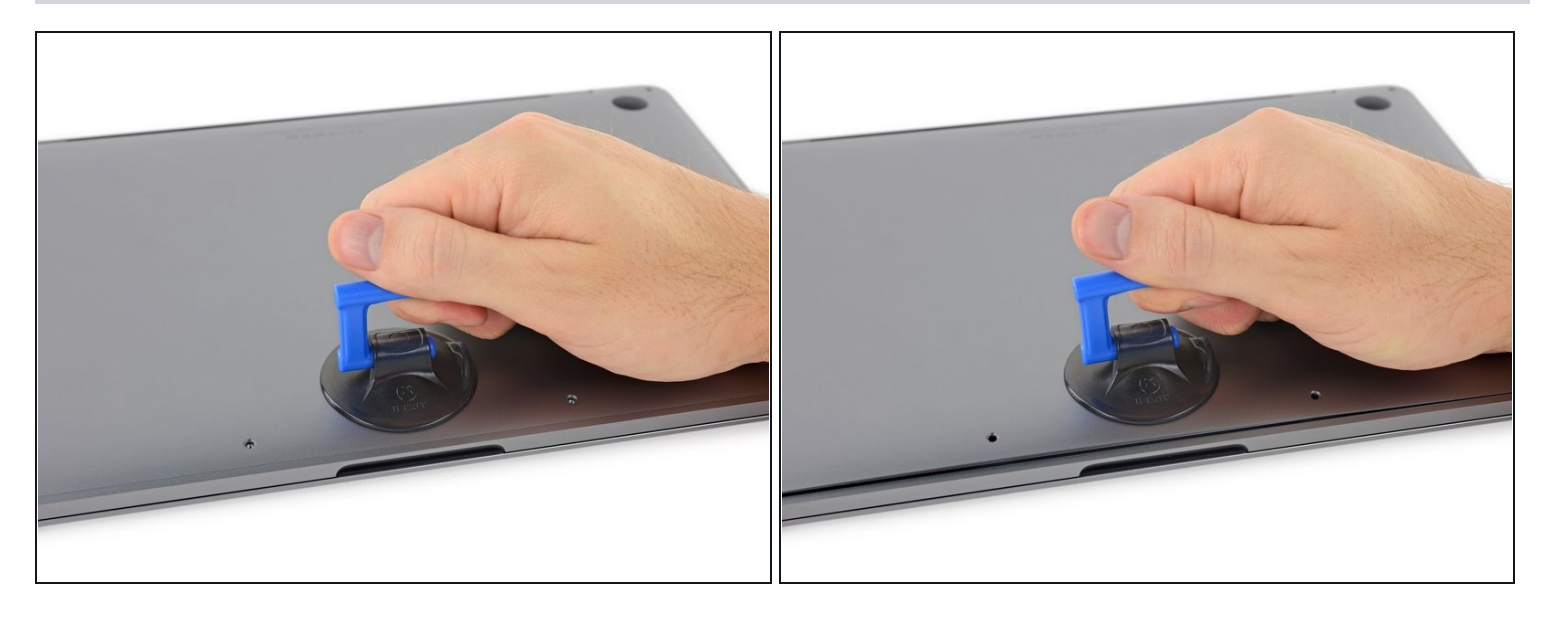

- Posiziona e quindi premi una ventosa vicino al bordo anteriore della cover inferiore, tra i fori delle viti.
- Tira la ventosa giusto quanto basta per aprire una piccola fessura sotto la cover inferiore.

## Passo 4

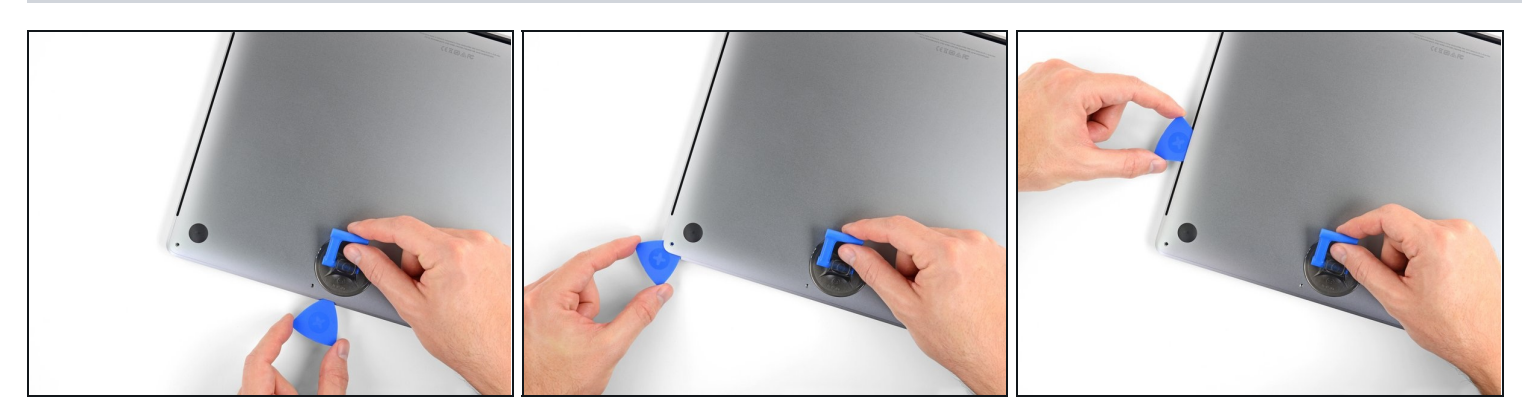

- Fai scorrere la punta di un plettro di apertura nella fessura che hai appena creato sotto la cover inferiore.
- Fai scorrere il plettro di apertura attorno all'angolo più vicino e quindi fino a metà del lato del MacBook Pro.
  - Questa azione consente di sganciare la prima delle clip nascoste che fissano il case inferiore. Dovresti sentire le clip che si sbloccano.

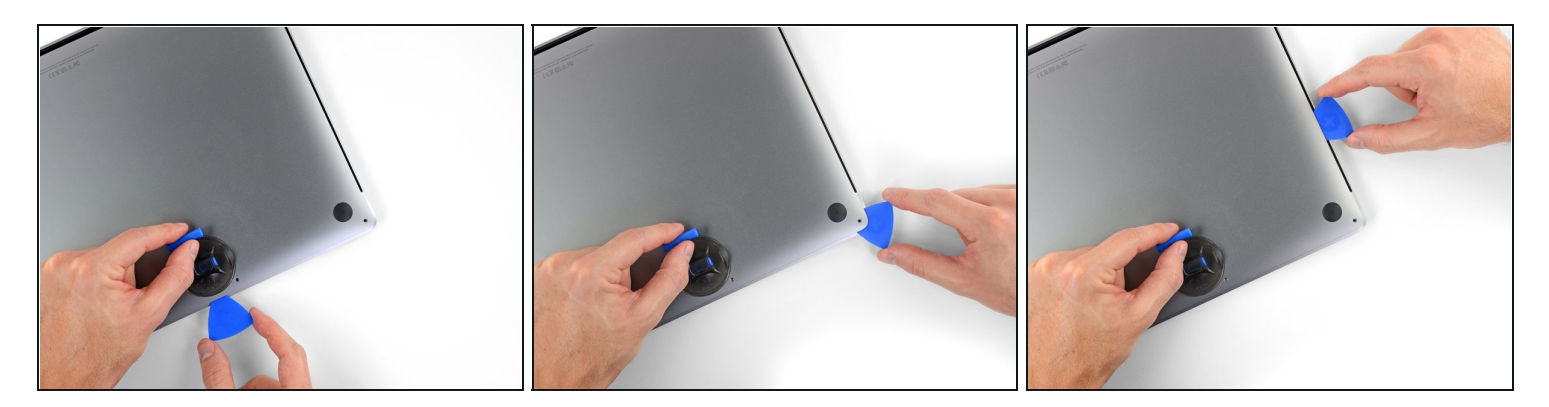

• Ripeti il passo precedente dal lato opposto, usando il tuo plettro di apertura per sganciare la seconda clip.

## Passo 6

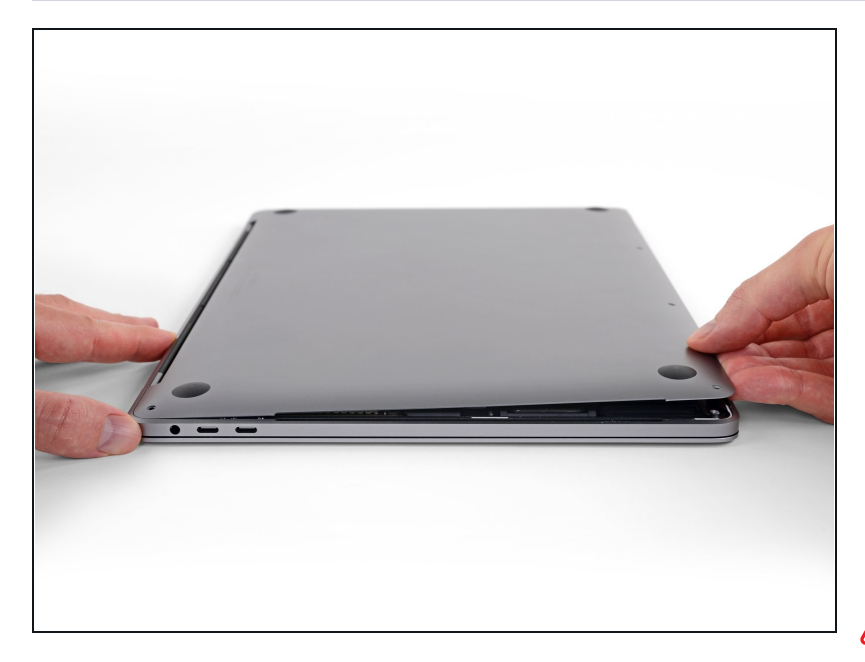

- Solleva il bordo anteriore della cover (il lato opposto alla cerniera del display) giusto quanto basta per poter infilare la punta delle dita e avere una buona presa.
- In questa fase si potrebbero sganciare, se non l'hanno già fatto in precedenza, due ulteriori clip nascoste vicino al centro della cover.
- ▲ Non alzare troppo la cover e non cercare di rimuoverla già ora.

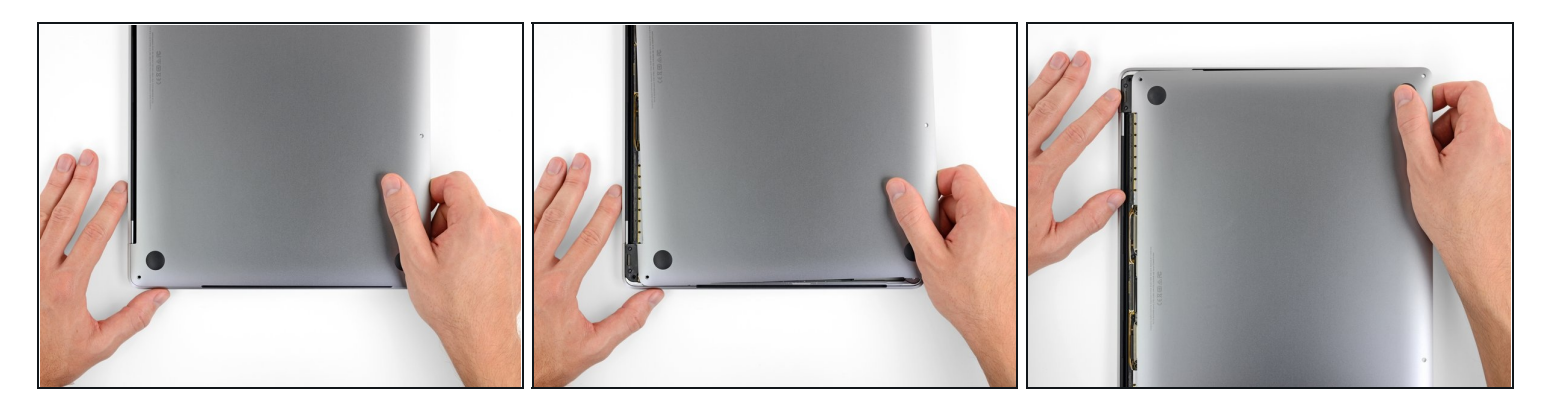

- Tira la cover inferiore con decisione verso la parte anteriore del MacBook (allontanandola dal lato con le cerniere) per separare l'ultima delle clip che trattiene il case.
  - Tira prima da un angolo e poi dall'altro.

# ⚠ Tira in piano e non verso l'alto.

(*i*) Questa operazione può richiedere molta forza.

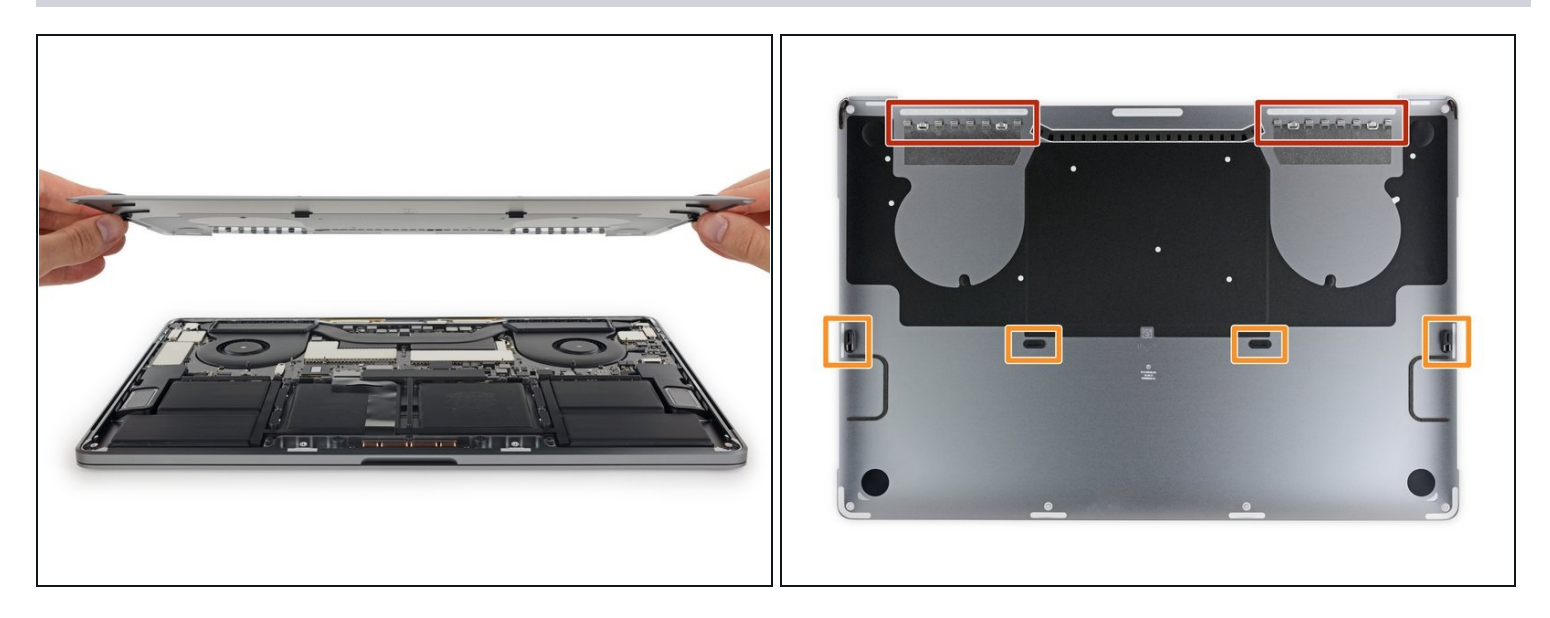

• Rimuovi la cover inferiore.

Per rimontare il case:

- <u>Disponilo in posizione</u> e allinea le clip a scorrimento vicino alla cerniera del display. Premi verso il basso e fai scorrere la cover verso la cerniera. Lo scorrimento si dovrebbe arrestare non appena le clip si agganciano.
- Quando le clip a scorrimento sono perfettamente agganciate e la cover sembra correttamente allineata, premi con decisione la cover stessa per agganciare le quattro clip nascoste. Dovresti sentire lo scatto quando le clip si bloccano.

# Per rimontare il tuo dispositivo, segui le istruzioni qui sopra in ordine inverso.

La riparazione non è andata secondo i piani? Vai sulla nostra <u>comunità Risposte</u> per trovare aiuto nella risoluzione dei problemi.